### 2023-2024 AKADEMIK YILI

#### **CAMPUS FRANCE**

#### KAYIT OLMA VE FORM DOLDURMA KILAVUZU

#### Bu kılavuz eksiksiz bir dosya oluşturabilmeniz için hazırlanmıştır. Lütfen dikkatlice okuyunuz.

Hesabınızı açmaya başlamadan önce, transkript, diploma, dil sertifikasi gibi evraklarınızın 300kb altında olduğundan ve okunur olduğundan emin olunuz. Dil belgeniz olmadan başvurunuzu alamayız. Eğer DELF/DALF sınavlarını kaçırdıysanız TCF sınavına girmek için sinavlar.ist@ifturquie.org adresi ile iletisime geçiniz.

Eğer seçtiğiniz üniversitede gitmek istediğiniz bölüm açık değilse (CF üzerinden seçtiğinizde "formation fermée par l'établissement" ibaresinden anlayabilirsiniz) bu durumda aynı bölümü farklı bir üniversitede seçebilirsiniz.

Okul harçları ile ilgili net bilgiyi yalnızca üniversitelerden alabilirsiniz. Üniversiteler özerk olduklarından kendi harç politikalarını uygular.

Başvuru süreciyle ilgili anlamadığınız bir nokta olduğunda, mail atmadan önce lütfen kılavuzu dikkatlice inceleyiniz. Aradığınız tüm soruların cevabını bulacaksınız.

### **<u>1- CAMPUS FRANCE SITESINE KAYIT</u>**

Linki tiklayarak websitesinin anasayfasına ulaşabilirsiniz : https://pastel.diplomatie.gouv.fr/etudesenfrance/dyn/public/login.html?ecf=TR&locale=fr\_TR

Sağ üst köşede yazan 'je m'inscris' butonuna tıklayınız.

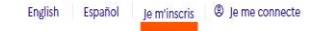

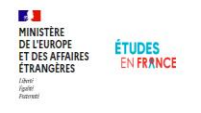

## Bienvenue sur la plateforme

Études en France

| Vous recherchez une formation ? |               |
|---------------------------------|---------------|
|                                 | $\rightarrow$ |
|                                 |               |

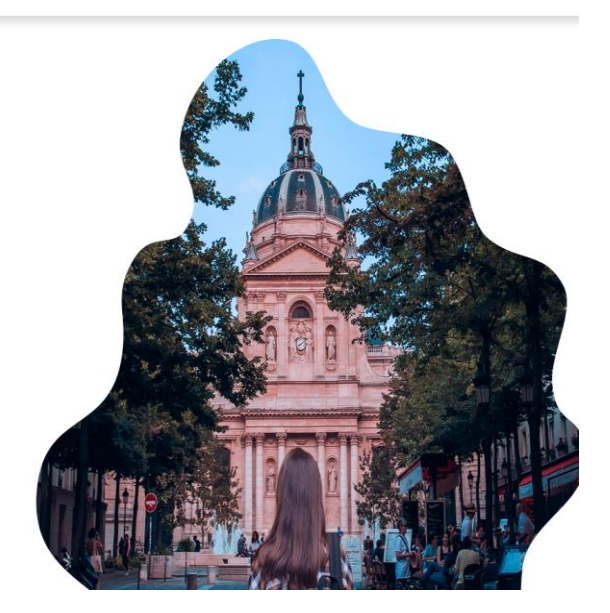

Ardından çıkan sayfada sizden istenilen bilgileri eksiksiz bir şekilde giriniz.

Ülke seçerken Türkiye çıkmıyorsa (bazı virüs programları buna sebep olabiliyor) lütfen farklı bir bilgisayardan veya tarayıcıdan deneyiniz.

| HINISTÉRE<br>DE LEUROPE<br>ET DES AFFAIRES<br>ETRANGERES<br>Apart<br>Apart<br>Apart<br>Apart | <b>PES</b><br>RANCE                                                                                                    |
|----------------------------------------------------------------------------------------------|----------------------------------------------------------------------------------------------------|
|                                                                                              | Accuel > Je crée mon compte                                                                                                    |
|                                                                                              | 3 Je crée mon compte / I create my account / Creo mi cuenta / 创建账户确认 / Создание учётной записи / Tôi tạo tài khoản của tôi /アカウントを作<br>成する / 계정을 생성합니다                                                                                                    |
|                                                                                              | Les champs marqués d'un astérisque (*) doivent être renseignés.                                                                                                    |
|                                                                                              | Espace Campus France                                                                                                    |
|                                                                                              | Mon Espace Campus France / My Campus France office :<br>Espace Campus France Turquie                                                                                                    |
|                                                                                              | Adresse électronique<br>Cette adresse me servira d'identifiant pour accéder à mon compte, et, si je l'accepte, pour recevoir des messages d'information de la part de mon Espace<br>Campus France et des établissements auprès desquels je souhaite candidater. |
|                                                                                              | Adresse électronique * :                                                                                                    |
|                                                                                              |                                                                                                    |
|                                                                                              | Confirmation de l'adresse électronique * :                                                                                                    |

Bu işlemi tamamladıktan sonra mail adresinize 24 saat içerisinde gönderilecek olan linki tıklayarak dosyanızı aktif hale getirebilirsiniz.

Mail istenmeyenler kutunuza düşmüş olabilir, lütfen kontrol ediniz.

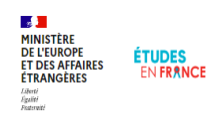

Accueil > Confirmation de la création

#### Confirmation de la création

Votre demande de création de compte est en cours de traitement. Un courrier électronique a été envoyé à l'adresse que vous avez spécifiée. Ce courrier contient un lien sur lequel vous devez cliquer pour activer votre compte.

Ce courrier contient un lien sur lequel vous devez cliquer pour activer votre compte. Si vous ne recevez pas de courrier électronique d'ici 24 heures, merci de contacter votre espace Campus France.

Gelen linke tıkladıktan sonra şifrenizi oluşturabilirsiniz.

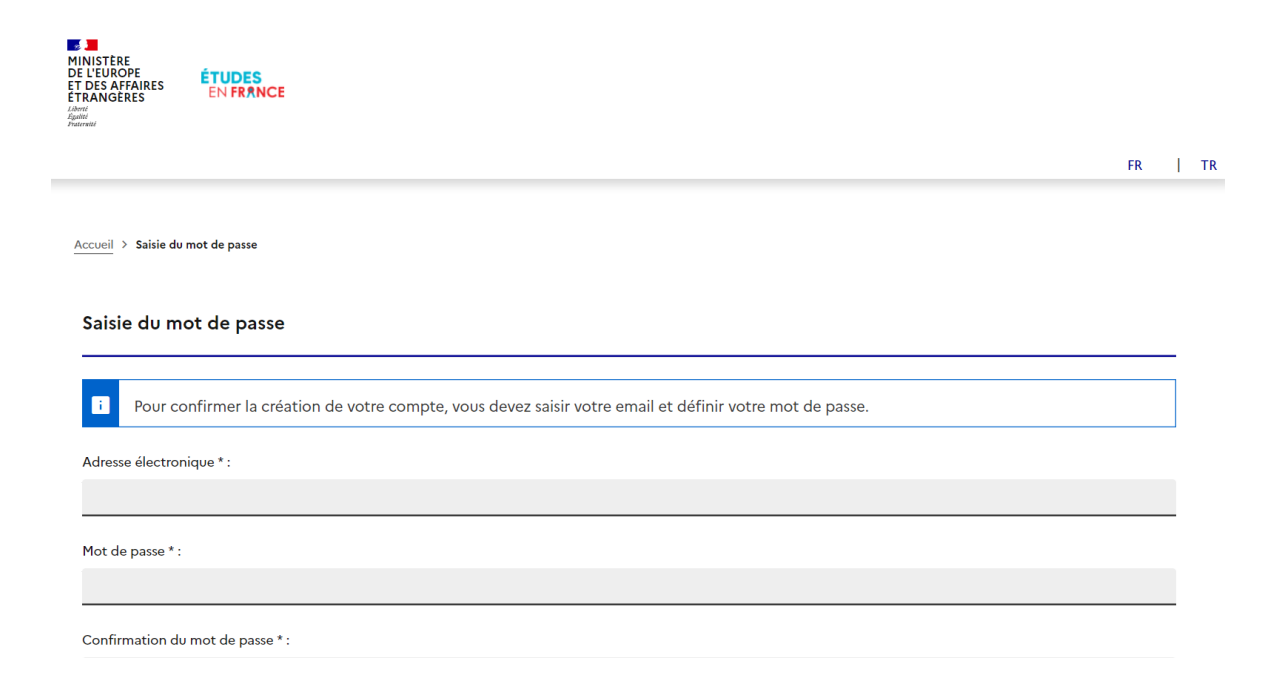

Şifrenizi belirledikten sonra anasayfaya geri dönebilir ve 'candidature en ligne' butonuna tıklayarak dosyanıza giriş yapabilirsiniz.

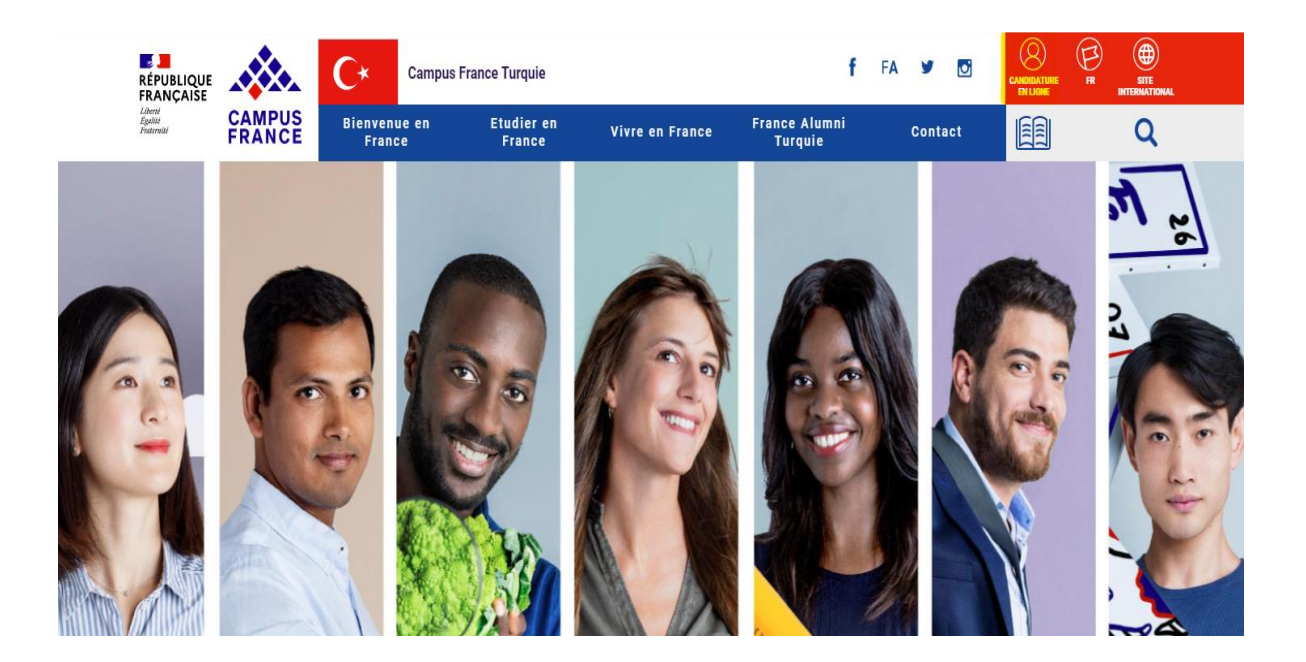

Ardından açılan sayfanın sağ üst köşesine (je me connecte) tıklayarak devam edebilirsiniz.

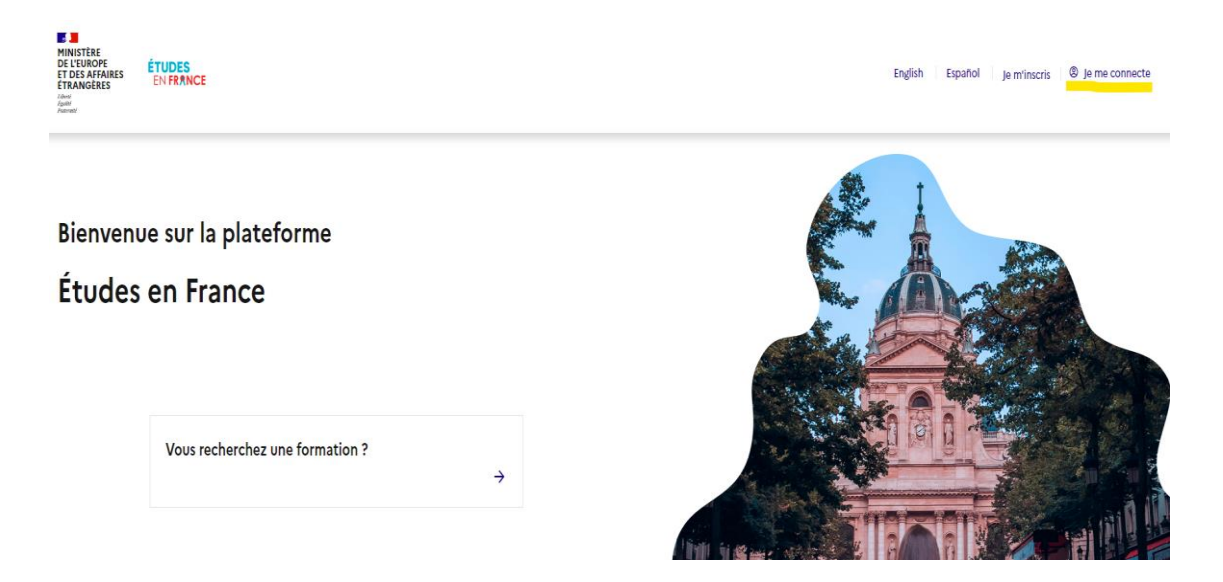

Üniversite ve Mimarlık okullarına başvuru yapacağınız için **'je suis candidat'** butonunu tıklamalısınız.

| MINISTÈRE<br>DE L'EUROPE<br>ET DES AFFAIRES<br>ÉTRANGERES<br>Janet<br>Jacobert<br>Jacobert<br>Ja | ÉTUDES<br>En France |                                                                                                    |
|----------------------------------------------------------------------------------------------------|---------------------|----------------------------------------------------------------------------------------------------|
|                                                                                                    |                     | Je suis candidat Je suis accepté Ma messagerie Mon compte                                                                                                    |
|                                                                                                    |                     | Accueil >                                                                                                    |
|                                                                                                    |                     | Accueil                                                                                                    |
|                                                                                                    |                     | Bonjour et bienvenue sur la nouvelle application Etudes en France !                                                                                                    |
|                                                                                                    |                     | Si vous souhaltez vous porter candidat pour des études en France, et que vous savez déjà quelles études vous voulez faire, vous cliquez sur « Je suis candidat »                               |
|                                                                                                    |                     | Si vous ne connaissez pas encore les formations disponibles en France, renseignez vous avant sur le site de l'ONISEP, ou sur celui de Campus France.                                           |
|                                                                                                    |                     | Vous êtes déjà accepté pour un échange ou pour une formation diplômante : Cliquez sur « Je suis accepté » pour pouvoir finaliser la procédure Etudes en France avant de te rendre au Consulat. |
|                                                                                                    |                     | Par ailleurs, concernant les démarches à suivre pour la procédure Campus France, veuillez prendre contact avec votre Espace Campus France de<br>rattachement :                                 |
|                                                                                                    |                     | Espace Campus France Ankara                                                                                                    |
|                                                                                                    |                     | e-mail : <u>campusfrance.ankara@ifturquie.org</u>                                                                                                    |
|                                                                                                    |                     | Espace Campus France Istanbul                                                                                                    |
|                                                                                                    |                     | e-mail : campusfrance.istanbul@ifturquie.org L <sup>2</sup>                                                                                                    |
|                                                                                                    |                     | Espace Campus France Izmir                                                                                                    |
|                                                                                                    |                     | - melle communication in lands collimate and est                                                                                                    |
|                                                                                                    |                     |                                                                                                    |

<u>Kullanıcı adı ve fotoğraf / Identifiants et photo</u> kısmına bir vesikalık fotoğraf yükleyiniz Tarayacağınız fotoğrafın JPEG veya PNG formatında olması ve 50 Kb'ı geçmemesi gerekir.

<u>« Kimlik bilqileri / Identité»</u> kısmına nüfus cüzdanınızın/pasaportunuzun bir kopyasını tarayarakyükleyiniz. Tarayacağınız belgenin PDF, JPEG veya PNG formatında olması ve 300 Kb'ı geçmemesi gerekir

Doğum yeri ve Uyruk seçeneklerinde Türkiye bulunmuyorsa lütfen farklı bir arama motoru ile deneyiniz. (Chrome, Mozilla Firefox, Opera, Microsoft Edge) Hala bulamıyorsanız lütfen farklı bir bilgisayarda deneyiniz.

En alttaki 'statut particulier' seçeneğinde <u>« Je ne suis dans aucun des cas mentionnés</u> <u>ci-dessus »</u>işaretleyiniz ve <u>« Kaydet / Enregistrer »</u>'ye tıklayınız.

| ar canadar. Jaran acayor ina an                                                                                                    | Jagerie Mon compte                        |                                                                                                    |                                                                                                    |
|----------------------------------------------------------------------------------------------------|-------------------------------------------|----------------------------------------------------------------------------------------------------|----------------------------------------------------------------------------------------------------|
| Ronall 3. Je nis nardidat 3. Je nisk rom donie                                                                                                    | r 3- je salok men information personellen |                                                                                                    |                                                                                                    |
| Mes informations personnelles                                                                                                    |                                           |                                                                                                    |                                                                                                    |
| I les champs marqués d'un asié                                                                                                    | risque (°) doivent être renzeignés. Je de | éplie chacune des parties ci-dessous                                                                               |                                                                                                    |
| Au cours de cette étaps, nous niveau en français.                                                                                                    | vous demandons de saisir vos coordor      | unies, voire cursus scolaire et profession                                                                         | nel, et de nous renseigner sur votre                                                                                                    |
| Identifiants et photo                                                                                                    |                                           |                                                                                                    |                                                                                                    |
| Manque justificatif                                                                                                    |                                           |                                                                                                    |                                                                                                    |
| Mon email (connection et contact) :                                                                                                    | albel.lalk@ifturquie.org                  | Photographie d'identité:                                                                                           | Non represent                                                                                                    |
| Mon identifiant Studes en Rance :                                                                                                    | TR22-01987                                |                                                                                                    | - restricting in                                                                                                    |
|                                                                                                    | coordonnéss ci-dessous.                   |                                                                                                    | Canner une<br>pholographie<br>d'identité d'environ 26<br>mm de large et 22 mm<br>de haut de qualité 300<br>DPL la factier deit être<br>au format (PC ou PNG<br>et ne det pan dépasser<br>une taille de 50 ks. |
|                                                                                                    |                                           |                                                                                                    |                                                                                                    |
| Identité                                                                                                    |                                           |                                                                                                    |                                                                                                    |
| Manque justificatif                                                                                                    |                                           |                                                                                                    | Medition Z                                                                                                    |
|                                                                                                    |                                           |                                                                                                    |                                                                                                    |
|                                                                                                    |                                           |                                                                                                    |                                                                                                    |
| Nom de famille :                                                                                                    | ISIK                                      | Paleom :                                                                                                    | Sibel                                                                                                    |
| Autro nom (patronyme) :                                                                                                    |                                           | Sean :                                                                                                    | Féminin                                                                                                    |
| Date de natioance :                                                                                                    | 01/01/1990                                | Type de pélca d'identité :                                                                                         | Carte d'Identité                                                                                                    |
| Pays et territoles de sussance :                                                                                                    | Turque                                    | Numero de parce d'identite:                                                                                        | 547546947521                                                                                                    |
|                                                                                                    | Included                                  | d'identité :                                                                                                    | Torque                                                                                                    |
| Pays et territoires de nationalité :                                                                                                    | Turquie                                   | Date insite de validité :                                                                                          | 01/01/2025                                                                                                    |
| Je seis en situation de handicap :                                                                                                    | Non                                       |                                                                                                    |                                                                                                    |
|                                                                                                    |                                           |                                                                                                    |                                                                                                    |
| Coordonnior                                                                                                    |                                           |                                                                                                    |                                                                                                    |
| Coordonnées                                                                                                    |                                           |                                                                                                    |                                                                                                    |
| Coordonnées                                                                                                    |                                           |                                                                                                    | Hudlier C                                                                                                    |
| Coordonnées<br>Incomplet<br>Admas :                                                                                                    |                                           | Passincs / Hal / sligton :                                                                                         | Hudlier C                                                                                                    |
| Coordonnées<br>Incompiet<br>Adman :<br>Code postul :                                                                                                    |                                           | Province / état / sigton :<br>Ville :                                                                              | Hallier é                                                                                                    |
| Coordonnées<br>Incorpiet<br>Adman :<br>Cole pastal :<br>N° de Méghene fan :                                                                                 |                                           | Province / élai / sigion :<br>Ville :<br>N° die téléphone partable :                                               | Haller (                                                                                                    |
| Coordonnées<br>Incomplet<br>Adress :<br>Code postal :<br>N° de Miliphone fite :                                                                             |                                           | Province / Akat / sligton :<br>Ville :<br>N° de Héléphone portable :                                               | Hattler C                                                                                                    |
| Coordonnées<br>Incomplet<br>Admus :<br>Code partal :<br>N° de Méghane film :<br>Statut particulier                                                          |                                           | Province / état / sigton :<br>Wile :<br>N° de téléphane partable :                                                 | Hadher É                                                                                                    |
| Coordonnées<br>Incomplet<br>Admin :<br>Code partal :<br>R° de Miliphone Iten :<br>Statut particulier                                                        |                                           | Peovince / Alat / sigica :<br>Ville :<br>N° de téléphone partable :                                                | Nathr É<br>Nathr E                                                                                                    |
| Coordonnées Incomplet Admon : Code postal : N° de Mélphone film : Statut particulier Incomplet Merci de précher si vous éter                                | rdane Futs des cas particuliers subvarits | Province / état / sigton :<br>Ville :<br>N° de téléphane partable :<br>5 Si voor délclarez être dans Pun des cas s | Madiller 2<br>Madiller 2                                                                                                    |
| Coordonnées Incorplet Admon : Code postal : N° de Méglecon film : Statut particulier Incorplet Merci de précier si vous film piters justification. Bastas : | r dans Fun des cas particuliers subvants  | Pearlines / état / sigton :<br>Velle :<br>N° de Hélighene partable :                                               | Natilier 2<br>Natilier 2                                                                                                    |

Daha sonra sırayla istenen belgeleri yükleyiniz. Belgelerin okunur ve düzgün olduklarına dikkat ediniz. Fotoğraf çekip yüklemek yerine lütfen herbirini taratıp yükleyiniz.

Bu dosya öncelikle Campus France, daha sonra üniversiteler ve son olarak vize servisi tarafından incelenecektir. Dolayısıyla titizlikle doldurulması ve tamamlanması gerekmektedir.

| Mon cursus                                                                                                    |                                                                                                    |
|----------------------------------------------------------------------------------------------------|----------------------------------------------------------------------------------------------------|
| Votre parcours doit comporter au moins 1 activité et toutes vos<br>activités doivent être approuvées par au moins un justificatif.                                                | Ajoute<br>Une année d'études supérieures                                                                            |
| Aucun élément.                                                                                                    | Ajouter +                                                                                                    |
| Mes tests et examens de français                                                                                                    | Ajouter un test de typ<br>TCF SO + TCF option orale et option écrite                                                |
| déclaré                                                                                                    | Ajouter +                                                                                                    |
| Aucun test                                                                                                    |                                                                                                    |
| Mon niveau de français<br>Si vous avez passé un test de français, ne remplissez pas cette rubrique :<br>Vous pouvez joindre des justificatifs pour appuyer votre déclaration (bui | ajoutez votre test dans la rubrique "Mes tests et examens de français"<br>lletin de notes, certificat de scolarité) |
| ion precise                                                                                                    | Modifier 🖉                                                                                                    |
|                                                                                                    |                                                                                                    |
| Mes séjours en France<br>Vous pouvez, si vous le désirez, joindre un justificatif pour chaque séjour<br>attestation)                                                              | Ajouter +                                                                                                    |
| Aucun séjour en France                                                                                                    |                                                                                                    |

Eğitim geçmişinizi: <u>Ekle / Ajouter » ye tıklayarak oluşturunuz</u>. Her satır için, bölümleri doldurup her biri için kanıtlayıcı belge ekleyiniz. Girilen her bilginin belgesinin yüklenmesi zorunludur. (ÖRNEK: Etkinlik olarak <u>"lise eğitim yılı / année de lycée"</u> girdiyseniz, o yıla ait bilgileri doldurun ve dökümünü tarayarak bir kopyasını yükleyiniz.

Her satıra aynı transkripti yükleyebilirsiniz. Lütfen transkriplerinizi imzalı ve kaşeli bölümü gözükecek şekilde tam sayfa halinde yükleyiniz. Bu işlemin amacı, sizin kaç sene boyunca eğitim aldığınızı Fransa'daki okullara ayrıntılı bir şekilde seneler halinde aktarabilmektir.

Öğrenim geçmişim kısmındaki "Eğitim bilgilerim ve diplomalarım/ Mon cursus" bölümünde size uygun olan seçeneği seçtikten sonra "ekle/ajouter" ye tıklayınız.

| 2 Parcours e                | t diplômes                                                   | Validé par l'Espace Cam                                                | ipus France       |
|-----------------------------|--------------------------------------------------------------|------------------------------------------------------------------------|-------------------|
|                             |                                                              |                                                                        |                   |
| Curriculun<br>Vous pouvez : | n Vitae (CV)<br>ajouter votre CV au format PDF, PNG ou JPEG. | Le fichier ne doit pas dépasser 300 ko.                                |                   |
| C <b>V (4).</b> pdf         | Co                                                           | onsulter                                                               |                   |
| Validé par                  | l'Espace Campus France                                       |                                                                        |                   |
| Cursus<br>Activités s       | aisies par l'étudiant                                        |                                                                        |                   |
|                             |                                                              |                                                                        |                   |
| Année                       | Diplôme                                                      | Établissement et évaluation                                            | Action            |
| 2022                        | Année de lycée (En cours)<br>Niveau BAC : Sciences (MF)      | Özel Saint Joseph Fransiz Lisesi<br>Istanbul Région Marmara Turquie    | Consulter         |
| LULL                        | Validé par l'Espace Campus France                            | Moyenne : Non renseigné                                                | Justificatifs (1) |
|                             | Année de lycée<br>Niveau BAC-1 : Sciences (MF)               | Özel Saint Joseph Fransiz Lisesi                                       | Consulter         |
| 2021                        | Validé par l'Espace Campus France                            | Istanbul , Région Marmara, Turquie<br>Moyenne : Non renseigné          | Justificatifs (1) |
|                             | value par l'espace campos trance                             |                                                                        |                   |
| 2020                        | Année de lycée<br>Niveau BAC-2 : Sciences (MF)               | Özel Saint Joseph Fransiz Lisesi<br>Istanbul , Région Marmara, Turquie | Consulter         |
|                             | Validé par l'Espace Campus France                            | Moyenne : Non renseigné                                                | Justificatifs (1) |

HATIRLATMA: Oluşturduğunuz her satır için, bitirdiğiniz senenin belgesini yüklemelisiniz. (Örneğin,2020-2021 öğrenim yılı için 2021 yılınının not dökümünü yüklemelisiniz)

### ÖNEMLİ: Durumunuza göre oluşturmanız gereken eğitim satırları:

Tüm belgelerinizin hem orijinallerini hem de Fransızca çevirilerini sisteme yüklemeniz zorunludur.

#### Lise son öğrencileri:

Lise son: Année de lycée / BAC (bu satıra lise son sınıf not dökümünü ve öğrenci belgesi ekleyiniz)
Lise 3. Sınıf: Année de lycée / BAC-1 (bu satıra lise 3. sınıf not dökümünü ekleyiniz)
Lise 2. Sınıf: Année de lycée / BAC-2 (bu satıra lise 2. sınıf not dökümünü ekleyiniz)(Lise notlarınız tek bir sayfada ise, aynı sayfayı tüm satırlara ekleyiniz)

### Lise mezunu öğrenciler:

Lise diploması: Baccalauréat ou diplôme de Lycée (bu satıra lise diplomanızı ekleyiniz)
Lise 4. Sınıf: Année de lycée / BAC (bu satıra lise 4. sınıf not dökümünü ekleyiniz)
Lise 3. Sınıf: Année de lycée / BAC-1 (bu satıra lise 3. sınıf not dökümünü ekleyiniz)
Lise 2. Sınıf: Année de lycée / BAC-2 (bu satıra lise 2. sınıf not dökümünü ekleyiniz)

#### Lise mezunu olup üniversite'de okuyan ögrenciler:

Universite eğitimi: her üniversite eğitim yılı için bir satır oluşturun (her satıra o yılın not dökümününü ekleyiniz)

Lise diploması Baccalauréat ou diplôme de Lycée (bu satıra lise diplomanızı ekleyiniz)

Mezunlarda en üstte **lise diploması için**: **un bac ou équivalent** satırı oluşturulmalıdır. Eğer not dökümünüz tek sayfa halide ise her satıra aynı belgeyi yükleyiniz

Bu aşama bitince <u>« Dil becerilerim / Mes compétences linguistiques »</u> bölümüne tıklayınız.

Bu bölümü, durumunuza göre doldurunuz ve onaylayınız: TCF, DELF B2 veya DALF C1'i girerseniz kanıtlayıcı belgeyi tarayarak yüklemeniz gerekmektedir (Fransız liseleri dışındaki tüm liselerin TCF, DELF B2 veya DALF C1 bilgileri ve belgesini girmesi zorunludur). Bazı bölümler B2 yerine C1 de talep edebilmektedir. Başvurmak istediğiniz üniversitelerin web sitelerinde hangi seviyeyi talep ettiklerini görebilirsiniz.

Sınavlarla ilgili her türlü sorunuzu sinavlar.ist@ifturquie.org adresine yazarak sorabilirsiniz.

Başvurmak istediğiniz üniversiteleri seçebilmek için 'je remplis mon panier de formations' sekmesine tıklayınız.

| Je suis candidat Je suis accepté Ma messagerie Mon compte                                                                                                    |      |
|----------------------------------------------------------------------------------------------------|------|
| Accueil > Je svis candidat                                                                                                    |      |
| Je suis candidat                                                                                                    |      |
| 1 - Je saisis mon dossier                                                                                                    | -    |
| Le dossier de candidature électronique est obligatoire pour se porter candidat auprès des établissements respectant la procédure Etudes<br>France. Nous vous conseillons de le remplir en accomplissant dans l'ordre les 3 étapes qui suivent. | s en |
| → 1.1 - Je saisis mes informations personnelles Incomplet                                                                                                    |      |
| 1.2 - Je remplis mon panier de formations Incomplet                                                                                                    |      |
| → 1.3 - Je soumets mon dossier à l'espace Campus France                                                                                                    |      |
| 2 - L'espace Campus France vérifie mon dossier                                                                                                    | +    |
| 3 - Les établissements examinent mes candidatures                                                                                                    | +    |

Yeni görünen sayfada 'ajouter une formation' seçeneğine tıklayınız.

| Accueil > Je suis candidat > Je saisis mon dossier > I                                                          | 1on panier de formations                                                                                                   |                                                                                                    |
|----------------------------------------------------------------------------------------------------|----------------------------------------------------------------------------------------------------|----------------------------------------------------------------------------------------------------|
| Mon panier de formations                                                                                        | Incomplet                                                                                                    | Votre panier ne contient pas de formations                                                                |
| Vous savez quelles formations vous<br>formations qui vous intéressent. Si<br>ou prenez un rendez-vous d'orienta | souhaitez suivre en France. Vous allez pouvoir vous p<br>vous ne savez pas quelle formation suivre, consultez le<br>ation. | orter candidat en ajoutant dans votre panier les<br>e catalogue des formations sur le site Campus France, |
| Règles de constitution du panier de form                                                                        | Ajouter une formation +                                                                                                    |                                                                                                    |

A- Üniversite 1. Sınıf için (Mimarlık hariç - Mimarlık için altta belirtilen B bölümüne göre işlemleri yapınız)

1. sınıf için başvuracaksanız '1ère année de licence au sein d'une université' seçeneğine tıklayınız.

| J'ajoute une formation à mon panier                                  | Voir le panier                                    |   |   |
|----------------------------------------------------------------------|---------------------------------------------------|---|---|
| Je cherche une formation particulière                                |                                                   |   |   |
| i (L'accès à certaines formations est soumis à de                    | s règles particulières)                           |   |   |
| Règles de constitution du panier de formations                       | 1ère année de licence au sein d'une université    | 0 |   |
|                                                                      | O Diplôme d'Architecture (licence, master, HMONP) | 0 |   |
|                                                                      | O Toutes les autres formations                    | Ø |   |
| le recherche des formations * :<br>ex: master chimie Nantes<br>droit |                                                   |   |   |
| Plus d'options/Moins d'options     Rechercher     Réinitial          | iser ×                                            |   |   |
| Je sélectionne ma formation                                          |                                                   |   | Ø |
|                                                                      |                                                   |   |   |

Seçilen bölümü tıklayınız. Buradaki örnekte: HUKUK örneği verilmiştir. Daha sonra « Ara / Rechercher » butonuna tıklayınız.

HATIRLATMA: FARKLI ALANLARDA ÜÇ EĞİTİMİ ÜÇ FARKLI ÜNİVERSİTEDE SEÇEBİLİRSİNİZ. ANCAK PROJENIZİN UYUMLU OLABİLMESİ İÇİN SEÇECEĞİNİZ ALANLARIN BİRBİRİNE YAKIN ALANLAR OLMASI ÖNERİLİR. Aynı anda birkaç üniversiteden kabul ya da red alabilirsiniz. Lütfen üniversitelerin websitelerini ziyaret ederek başvuracağınız bölümün L1'den yani Lisans 1'den (Türkiye'deki sistemin aksine Fransız üniversiteleri Lisansın ilk 2 yılını başka üniversitede tamamlamış öğrencilere Lisans'ın 3 yılında da başvuru yapma imkanı verir öğrencilere) başlayıp başlamadığına dikkat ediniz (bunu lisans programının tanıtım sayfasındaki ders programından anlayabilirsiniz, ders programının 6 sömestrelik yani 3 yıllık ders programını gösteriyor olması gerekir eğer sadece 5. ve 6. Sömestrenin derslerini gösteriyor ise bilin ki bu Lisans 3. yıl programıdır ve başvurunuzu bu programa yapamayınız aksi halde red alırsınız). Sorumluluk tamamen adaya aittir.

Aynı zamanda istenilen dil seviyesine de dikkat ediniz. Aksi takdirde red alabilirsiniz.

| Règles de constitution du panier de formations                                                                                                    | 1ère année de licence au sein d'une université                      | 0 |                                              |
|----------------------------------------------------------------------------------------------------|---------------------------------------------------------------------|---|----------------------------------------------|
|                                                                                                    | Diplôme d'Architecture (licence, master, HMONP)                     | 0 |                                              |
|                                                                                                    | O Toutes les autres formations                                      | 0 |                                              |
| Je recherche des formations * :<br>ex.: master chimie Nantes                                                                                                    |                                                                     |   |                                              |
| droit                                                                                                    |                                                                     |   |                                              |
| Plus d'options/Moins d'options  Rechercher  Réinitial                                                                                                    | iser ×                                                              |   |                                              |
| Je sélectionne ma formation                                                                                                    |                                                                     |   | 0                                            |
| <ul> <li>Genéral</li> <li>Classe préparatoire aux grandes écoles</li> <li>Formation d'école spécialisée</li> <li>Licence</li> <li>Arts, lettres, langues</li> <li>Cultures, territoires et sociétés plurielles da</li> <li>Droit</li> <li>Droit année 1</li> <li>Droit, économie, gestion</li> <li>Droit, sciences politique et sociales</li> <li>Economie, gestion</li> <li>LICENCE 1 PASS - PARCOURS ACCES SPECI</li> <li>Parcours d'Accès Spécifique Santé - option</li> <li>Science Politique année 1, année 2</li> <li>Sciences, technologie, santé</li> <li>Master indifférencié (recherche et profession)</li> </ul> | ns l'océan Indien<br>FIQUE SANTE<br>Droit <b>année 1</b><br>hel)    |   | Sélectionner<br>Sélectionner<br>Sélectionner |
| Je choisis mon année d'entrée                                                                                                    |                                                                     |   | 0                                            |
| année 1 (bac + 1)                                                                                                    |                                                                     |   | $\sim$                                       |
| Je sélectionne un établissement parmi<br>Pour la formation suivante :                                                                                                    | ceux qui proposent cette formation<br>licence Droit parcours Droit. |   | Q                                            |
| <ul> <li>Institut catholique de Lyon</li> <li>Faculté de droit</li> <li>Campus Alpes Europe</li> <li>Site de Lyon</li> <li>Université Pau et Pays de l'Adour</li> <li>Collège SSH - Sciences Sociales e</li> <li>Collège SSH - Sciences Sociales</li> </ul>                                                                                                    | t Humanité<br>set Humanité - site de PAU                            |   | Sélectionner<br>Sélectionner<br>Sélectionner |
|                                                                                                    |                                                                     |   |                                              |

Dilediğiniz okulu/bölümü seçtikten sonra 'ajouter la formation séléctionnée à mon panier' sekmesine tıklayınız.

| Je sélectionne un établissement parmi ceux qui proposent cette formation<br>Pour la formation suivante : licence Droit parcours Droit. | Ø           |
|----------------------------------------------------------------------------------------------------|-------------|
| •                                                                                                    |             |
| 🖶 Institut catholique de Lyon                                                                                                    |             |
| Faculté de droit                                                                                                    |             |
| " Campus Alpes Europe                                                                                                    | Sélectionne |
| Site de Lyon                                                                                                    | Sélectionne |
| <ul> <li>Université Pau et Pays de l'Adour</li> <li>Collège SSH - Sciences Sociales et Humanité</li> </ul>                             |             |
| Collège SSH - Sciences Sociales et Humanité - site de PAU                                                                              | Sélectionn  |
| Je relis la fiche de la formation choisie                                                                                              |             |
| licence Droit parcours Droit. (année 1) Institut catholique de Lyon - Faculté de droit - Site de Lyon                                  |             |
| Ajouter la formation sélectionnée à mon panier + Retourner au panier de formations ×                                                   |             |

İstediğiniz bölümü seçtikten sonra niyet mektubunuzu /motivasyon mektubunuzu girebilirsiniz.

2500 karakter ile sınırlıdır. Motivasyon mektupları büyük önem taşımaktadır. Her okul için ayrı bir niyet mektubu yazmanızı öneririz.

B -Mimarlık Okullarına başvuru (lisans 1., 2., 3. Sınıf ve yüksek lisans başvuları için)

« Diplôme d'architecture / Mimarlık diploması » seçiniz ve « Ara / Rechercher » ye tıklayınız.

| Accueil > Je suis candidat > Je saisis mon dossier > Mon panier | de formations >                                  |   |
|-----------------------------------------------------------------|--------------------------------------------------|---|
| jujour one formation a mon painer                               |                                                  |   |
| J'ajoute une formation à mon panier                             | Voir le panier                                   |   |
| Je cherche une formation particulière                           |                                                  |   |
| i (L'accès à certaines formations est soumis à de               | es règles particulières)                         |   |
|                                                                 |                                                  |   |
| Règles de constitution du panier de formations                  | O 1ère année de licence au sein d'une université | 0 |
|                                                                 | Diplôme d'Architecture (licence, master, HMONP)  | 0 |
|                                                                 |                                                  |   |
|                                                                 | O Toutes les autres formations                   | 0 |
| Je recherche des formations * :                                 |                                                  |   |
| ex.: master chimie Nantes                                       |                                                  |   |
|                                                                 |                                                  |   |
| Plus d'options/Moins d'options                                  |                                                  |   |
|                                                                 |                                                  |   |

|                                                                                                    | Toutes les autres formations                                                                                                    | 0                   |                                                                                                    |
|----------------------------------------------------------------------------------------------------|----------------------------------------------------------------------------------------------------|---------------------|----------------------------------------------------------------------------------------------------|
|                                                                                                    |                                                                                                    | •                   |                                                                                                    |
| recherche des formations * :<br>master chimie Nantes                                                                                                    |                                                                                                    |                     |                                                                                                    |
| icence                                                                                                    |                                                                                                    |                     |                                                                                                    |
| Plus d'options/Moins d'options           Rechercher         Réinitia                                                                                                    | liser ×                                                                                                    |                     |                                                                                                    |
| Je sélectionne ma formation                                                                                                    |                                                                                                    |                     | 0                                                                                                    |
|                                                                                                    |                                                                                                    |                     |                                                                                                    |
| ■ Général                                                                                                    |                                                                                                    |                     |                                                                                                    |
| Diplôme des écoles d'architecture<br>Diplôme d'études en architecture (grade d                                                                                                    | e licence) année 1 année 2 année 3                                                                                                    |                     | Sélectionner                                                                                                    |
| Diplôme d'études en architecture (grade d                                                                                                    | e licence) année 1, année 2, année 3                                                                                                    |                     | Sélectionner                                                                                                    |
| Diplôme d'études en architecture (grade d                                                                                                    | e licence) année 1, année 2, année 3<br>e licence) année 1, année 2, année 3                                                                                                    |                     | Sélectionner                                                                                                    |
| Diplôme d'études en architecture (grade d                                                                                                    | e licence) année 1, année 2, année 3                                                                                                    |                     | Sélectionner                                                                                                    |
| Diplôme d'études en architecture (grade d                                                                                                    | e licence) année 1, année 2, année 3                                                                                                    |                     | Sélectionner                                                                                                    |
| Je choisis mon année d'entrée                                                                                                    |                                                                                                    |                     | 0                                                                                                    |
|                                                                                                    |                                                                                                    |                     |                                                                                                    |
| année 1 (bas + 1)                                                                                                    |                                                                                                    |                     |                                                                                                    |
| année 1 (bac + 1)<br>Je sélectionne un établissement parmi ceux qui pre<br>Pour la formation suivante : Diplôme                                                                                                    | oposent cette formation<br>d'études en architecture (grade de lice                                                                                                    | nce)                | 0                                                                                                    |
| année 1 (bac + 1)<br>Je sélectionne un établissement parmi ceux qui pre<br>Pour la formation suivante : Diplôme<br>Ecole nationale supérieure d'architecture de Ly<br>Site de Vaulx-en-Velin                                                                                                    | oposent cette formation<br>d'études en architecture (grade de lice                                                                                                    | nce)                | e<br>Sélectionner                                                                                                    |
| année 1 (bac + 1) Je sélectionne un établissement parmi ceux qui pro Pour la formation suivante : Diplôme Ecole nationale supérieure d'architecture de Ly C Site de Vaulx-en-Velin Diplôme d'études en archi Diplôme d'études en archi Diplôme d'études en archi                                                                                                    | oposent cette formation<br>d'études en architecture (grade de lice<br>on<br>tecture (grade de licence) année 1, année 2, année 3<br>tecture (grade de licence) année 1, année 2, année 3<br>tecture (grade de licence) année 1, année 2, année 3                                                                                                    | nce)                | ©<br><u>Sélectionner</u><br><u>Sélectionner</u><br><u>Sélectionner</u>                                                                                                    |
| année 1 (bac + 1) Je sélectionne un établissement parmi ceux qui pre Pour la formation suivante : Diplôme Ecole nationale supérieure d'architecture de Ly '- Site de Vaulx-en-Velin 'Diplôme d'études en archi Diplôme d'études en archi Diplôme d'études en archi Diplôme d'études en archi Diplôme d'études en archi Diplôme d'études en archi Diplôme d'études en archi                                                                                                    | oposent cette formation<br>d'études en architecture (grade de licee<br>on<br>tecture (grade de licence) année 1, année 2, année 3<br>tecture (grade de licence) année 1, année 2, année 3<br>tecture (grade de licence) année 1, année 2, année 3<br>tecture (grade de licence) année 1, année 2, année 3<br>tecture (grade de licence) année 1, année 2, année 3                                                                                                    | nce)                | ©<br>Sélectionner<br>Sélectionner<br>Sélectionner<br>Sélectionner<br>Sélectionner                                                                                                    |
| année 1 (bac + 1) Je sélectionne un établissement parmi ceux qui pre Pour la formation suivante : Diplôme Ecole nationale supérieure d'architecture de Ly ' ' Site de Vaulx-en-Velin ' Diplôme d'études en archi ' Diplôme d'études en archi ' Diplôme d'études en archi ' Diplôme d'études en archi ' Diplôme d'études en archi ' Diplôme d'études en archi ' Diplôme d'études en archi ' Diplôme d'études en archi ' Diplôme d'études en archi ' Diplôme d'études en archi ' Diplôme d'études en archi ' Diplôme d'études en archi ' Diplôme d'études en archi ' Diplôme d'études en archi ' ' Diplôme d'études en archi ' ' Diplôme d'études en archi ' ' Diplôme d'études en archi ' ' ' ' ' ' ' ' ' ' ' ' ' ' ' ' ' ' '                                                                                                    | oposent cette formation<br>d'études en architecture (grade de lice<br>on<br>tecture (grade de licence) année 1, année 2, année 3<br>tecture (grade de licence) année 1, année 2, année 3<br>tecture (grade de licence) année 1, année 2, année 3<br>tecture (grade de licence) année 1, année 2, année 3<br>tecture (grade de licence) année 1, année 2, année 3                                                                                                    | nce)                | Sélectionner<br>Sélectionner<br>Sélectionner<br>Selectionner<br>Selectionner                                                                                                    |
| année 1 (bac + 1) Je sélectionne un établissement parmi ceux qui pro Pour la formation suivante : Diplôme Ecole nationale supérieure d'architecture de Ly '' Site de Vaulx-en-Velin '' Diplôme d'études en archi '' Diplôme d'études en archi                                                                                                    | oposent cette formation<br>d'études en architecture (grade de lice<br>on<br>tecture (grade de licence) année 1, année 2, année 3<br>tecture (grade de licence) année 1, année 2, année 3<br>tecture (grade de licence) année 1, année 2, année 3<br>tecture (grade de licence) année 1, année 2, année 3<br>tecture (grade de licence) année 1, année 2, année 3                                                                                                    | nce)                | ©<br>Sélectionner<br>Sélectionner<br>Sélectionner<br>Sélectionner<br>Sélectionner                                                                                                    |
| année 1 (bac + 1) Je sélectionne un établissement parmi ceux qui pre Pour la formation suivante : Diplôme Ecole nationale supérieure d'architecture de Ly ' Site de Vaulx-en-Velin ' Diplôme d'études en archi Diplôme d'études en archi                                                                                                    | oposent cette formation<br>d'études en architecture (grade de lice<br>on<br>tecture (grade de licence) année 1, année 2, année 3<br>tecture (grade de licence) année 1, année 2, année 3<br>tecture (grade de licence) année 1, année 2, année 3<br>tecture (grade de licence) année 1, année 2, année 3<br>tecture (grade de licence) année 1, année 2, année 3                                                                                                    | nce)                | ©<br>Sélectionner<br>Sélectionner<br>Sélectionner<br>Sélectionner<br>Sélectionner                                                                                                    |
| année 1 (bac + 1) Je sélectionne un établissement parmi ceux qui pro Pour la formation suivante : Diplôme Ecole nationale supérieure d'architecture de Ly 'Site de Vaulx-en-Velin Diplôme d'études en archi Diplôme d'études en archi                                                                                                    | poposent cette formation<br>d'études en architecture (grade de licee<br>on<br>tecture (grade de licence) année 1, année 2, année 3<br>tecture (grade de licence) année 1, année 2, année 3<br>tecture (grade de licence) année 1, année 2, année 3<br>tecture (grade de licence) année 1, année 2, année 3<br>tecture (grade de licence) année 1, année 2, année 3<br>tecture (grade de licence) année 1, année 2, année 3<br>tecture (grade de licence) année 1, année 2, année 3                                                                                                    | nce)                | Sélectionner         Sélectionner         Sélectionner         Sélectionner         Sélectionner         Sélectionner         Sélectionner         Sélectionner         Sélectionner         Sélectionner         Sélectionner         Sélectionner                                                                |
| année 1 (bac + 1) Je sélectionne un établissement parmi ceux qui pro Pour la formation suivante : Diplôme Ecole nationale supérieure d'architecture de Ly Diplôme d'études en archi Diplôme d'études en archi                                                                                                    | poposent cette formation<br>d'études en architecture (grade de lice<br>on<br>tecture (grade de licence) année 1, année 2, année 3<br>tecture (grade de licence) année 1, année 2, année 3<br>tecture (grade de licence) année 1, année 2, année 3<br>tecture (grade de licence) année 1, année 2, année 3<br>tecture (grade de licence) année 1, année 2, année 3<br>tecture (grade de licence) année 1, année 2, année 3<br>tecture (grade de licence) année 1, année 2, année 3<br>tecture (grade de licence) année 1, année 2, année 3                                                                                                    | nce)<br>de licence) | Sélectionner         Sélectionner         Sélectionner         Sélectionner         Sélectionner         Sélectionner         Sélectionner         Sélectionner         Sélectionner         Sélectionner         Sélectionner         Sélectionner                                                                |
| année 1 (bac + 1) Je sélectionne un établissement parmi ceux qui pre Pour la formation suivante : Diplôme Ecole nationale supérieure d'architecture de Ly '' Site de Vaulx-en-Velín '' Diplôme d'études en archi '' Diplôme d'études en archi                                                                                                    | poposent cette formation<br>d'études en architecture (grade de licee<br>on<br>tecture (grade de licence) année 1, année 2, année 3<br>tecture (grade de licence) année 1, année 2, année 3<br>tecture (grade de licence) année 1, année 2, année 3<br>tecture (grade de licence) année 1, année 2, année 3<br>tecture (grade de licence) année 1, année 2, année 3<br>tecture (grade de licence) année 1, année 2, année 3<br>tecture (grade de licence) année 1, année 2, année 3<br>tecture (grade de licence) année 1, année 2, année 3                                                                                                    | nce)<br>de licence) | Sélectionner         Sélectionner         Sélectionner         Sélectionner         Sélectionner         Sélectionner         Sélectionner         Sélectionner         Sélectionner         Sélectionner         Sélectionner         Sélectionner         Sélectionner         Sélectionner         Sélectionner |
| année 1 (bac + 1) Je sélectionne un établissement parmi ceux qui pro Pour la formation suivante : Diplôme Ecole nationale supérieure d'architecture de Ly '' Site de Vaulx-en-Velin '' Diplôme d'études en archi '' Diplôme d'études en archi                                                                                                    | poposent cette formation<br>d'études en architecture (grade de lice<br>on<br>tecture (grade de licence) année 1, année 2, année 3<br>tecture (grade de licence) année 1, année 2, année 3<br>tecture (grade de licence) année 1, année 2, année 3<br>tecture (grade de licence) année 1, année 2, année 3<br>tecture (grade de licence) année 1, année 2, année 3<br>tecture (grade de licence) année 1, année 2, année 3<br>tecture (grade de licence) année 1, année 2, année 3<br>tecture (grade de licence) année 1, année 2, année 3<br>tecture (grade de licence) année 1, année 2, année 3                                                                                                    | nce)                | Sélectionner         Sélectionner         Sélectionner         Sélectionner         Sélectionner         Sélectionner         Sélectionner         Sélectionner         Sélectionner         Sélectionner         Sélectionner         Sélectionner         Sélectionner         Sélectionner         Sélectionner |
| année 1 (bac + 1) Je sélectionne un établissement parmi ceux qui pre Pour la formation suivante : Diplôme Ecole nationale supérieure d'architecture de Ly '' Site de Vaulx-en-Velin '' Diplôme d'études en archi '' Diplôme d'études en archi '' Diplôme | poposent cette formation<br>d'études en architecture (grade de lice<br>on<br>tecture (grade de licence) année 1, année 2, année 3<br>tecture (grade de licence) année 1, année 2, année 3<br>tecture (grade de licence) anné | nce)<br>de licence) | Sélectionner         Sélectionner         Sélectionner         Sélectionner         Sélectionner         Sélectionner         Sélectionner         Sélectionner         Sélectionner         Sélectionner         Sélectionner         Sélectionner                                                                |

İstediğiniz bölümü seçtikten sonra niyet mektubunuzu /motivasyon mektubunuzu girebilirsiniz.

2500 karakter ile sınırlıdır. Motivasyon mektupları büyük önem taşımaktadır. Her okul için ayrı bir niyet mektubu yazmanızı öneririz.

Lisans 1. sınıf için: Diplôme d'études en architecture (grade de licence) année 1 seçiniz

#### HATIRLATMA: İKİ FARKLI MİMARLIK OKULU SEÇEBİLİRSİNİZ.

Başvurduğunuz okulun portfolyo isteyip istemediğini okulun web sitesinden veya okul ile direkt iletişime geçerek öğrenebilirsiniz.

Portfolyo talep eden mimarlık okulları için, adayların portfolyolarını CF elektronik dosyalarına yüklemeleri gerekiyor. Aday, mimarlık okulunu eğitim sepetine ekledikten sonra portfolyosunu PDF formatında ve 50 Mo'yu geçmeyecek şekilde CF elektronik dosyasına yüklemelidir.

| 0      | Mes formations demandées en Diplôme d'architecture<br>(DAP jaune) |                      |                                                | Incomplet : manque formation |         |                        |
|--------|-------------------------------------------------------------------|----------------------|------------------------------------------------|------------------------------|---------|------------------------|
|        | Formation                                                         | Année<br>d'entrée    | Établissement                                  |                              | Ville   | Action                 |
|        | Diplôme d'études en architecture (grade de licence)               | année 1<br>(bac + 1) | Ecole nationale supér<br>d'architecture de Nar | ieure<br>Icy                 | 🖉 Nancy | Consulter<br>Supprimer |
| Portfo | blio :                                                            |                      |                                                |                              |         |                        |
| i      | Vous pouvez ajouter votre portfolio au format PD                  | F. Le fichier ne     | doit pas dépasser 50 i                         | Mo.                          |         |                        |
| Choi   | sir un fichier Aucun fichier choisi                               |                      |                                                |                              |         |                        |
|        |                                                                   |                      |                                                |                              |         |                        |

Aynı anda hem mimarlık okullarına hem de üniversitelere başvuru yapabilirsiniz. Toplamda 5 tane tercihiniz olacaktır.

### **BAŞVURUNUZUN TAMAMLANMASI VE ONAYI**

Retour ×

| t.2 - Je saisis mes informations personnelles Complet                                                                                                    |   |  |  |
|----------------------------------------------------------------------------------------------------|---|--|--|
| Complétez votre dossier (coordonnées, parcours et diplômes, tests de langue,)                                                                                        |   |  |  |
|                                                                                                    |   |  |  |
| ightarrow 1.3 - Je vérifie que tout est complet et je confirme mon choix                                                                                             |   |  |  |
| Assurez-vous que vous avez bien rempli toutes les informations nécessaires, et signalez votre choix à votre Espace Campus France. Attention, ce choix est définitif. |   |  |  |
| 2 - Vous avez validé votre dossier. Veuillez maintenant prendre contact avec votre espace Campus France pour prendre rendez-vous pour votre                          |   |  |  |
| entretien.                                                                                                    | + |  |  |

| Je relis mon o                       | Jossier et je confirme mon choix auprès de mon espace Campus France                                                                                                    |
|--------------------------------------|----------------------------------------------------------------------------------------------------|
| Attentio                             | n, après la soumission de votre dossier, vous ne pourrez plus le modifier !                                                                                                    |
| 🔄 J'ai bien relu r                   | non dossier et je certifie l'exactitude des informations qu'il contient                                                                                                    |
|                                      | le confirme mon choix définitif et valide mon dossier                                                                                                    |
|                                      | je comme mon chok denner et vande mon dobaka                                                                                                    |
|                                      | Vous n'avez pas indiqué avoir relu votre dossier.                                                                                                    |
| Les infor<br>études su<br>fois vos é | mations recueillies font l'objet d'un traitement informatique destiné à faciliter les démarches des étudiants souhaitant suivre des<br>upérieures en France et sans opposition de votre part, à permettre de vous contacter par la suite pendant vos études en France et une<br>tudes achevées. |

"j'ai bien relu mon dossier et je certifie l'exactitude des informations qu'il contient" seçeneğine tıklayıp dosyanızı online olarak onayladığınızı ibraz edebilir ve Campus France onayına sunabilirsiniz (Kağıt dosyanızı teslim etmediğiniz takdirde online başvurunuz geçersiz olur, kağıt dosyanın içeriğini aşağıdaki sayfalarda bulacaksınız). Dosyanızdaki evrakların eksiksiz ve okunur olduğundan ve dosyanızın tamamlandığından emin olduktan sonra bu onayı veriniz.

Mülakat için Campus France çalışanı yetkilisi sizinle iletişime geçecektir. Campus France sorumlusu size hedefleriniz ve projeleriniz hakkında sorular yöneltecektir. Mülakat yaklaşık 20 dakika sürer. Yalnızca bireysel başvurularda adaylar mülakata alınır. Fransız liselerinin öğrencileri alınmaz.

Eğer **20 Şubat** tarihine kadar aranmadıysanız mutlaka Campus France ile iletişime geçiniz. <u>campusfrance.istanbul@ifturquie.org</u> adresine yazmanız yeterlidir.

DİKKAT : Eğer kağıt dosyanızı **15 Aralık 2022** tarihine kadar Campus France'a bırakmadıysanız başvurunuz geçersiz olacaktır çünkü online sistemde başvuru yapmış olmanız dosyanızı görebileceğimiz anlamına gelmemektedir. Bu sebeple, kağıt dosyanızı bize teslim etmeniz şarttır. Kagıt dosyasını teslim etmeyen adayların başvuruları geçersiz sayılacaktır.

Fransız liselerindeki son sınıf öğrencileri kağıt dosyalarını okula teslim edeceklerdir, dosyalar bize okul idaresi tarafından iletilecektir.

- İnternet sitesi üzerinden yapacağınız DAP blanche/jaune başvurunuzu en geç 15 Aralık 2022 tarihinde onaylamalısınız ve teslim etmelisiniz.
- Aynı anda hem DAP blanche hem de DAP jaune için adaylık başvurusunda bulunabilirsiniz. Bu sizin hem üniversitede lisans 1. sınıf hem de mimarlık eğitimi programı için Ecole'lere adaylık başvurusunda bulunabileceğiniz anlamına gelir.
- EEF başvuru ücretini 15 Aralık 2022 tarihine kadar yatırmanız gerekmektedir. Dekontun çevirisine gerek yoktur.

Ücreti Fransa Büyükelçiliği'nin aşağıda belirtilen hesabına yatırmalısınız.

Banka: TEB

IBAN (Euro hesabı): TR55 0003 2000 0000 0048 7585 03

Alıcı/Lehdar: Fransa Büyükelçiliği

ÖNEMLİ: Ödemenizi yaparken, alacağınız dekontta , **İSTANBUL , adınız-soyadınız ve TR** ile başlayan Campus France numaranızın yazması gerekmektedir. Campus France şubesine dosyanızı bırakırken içinde dekontun olduğundan emin olunuz. TEB bankasının herhangi bir şubesinden yapılması gerekmektedir. Dekontun çevirisine gerek yoktur.

## EEF ücret tutarı: 170 Avro

• Aşağıda belirtilen belgeleri 15 Aralık 2022 tarihinden önce (bu tarih bireysel başvurular için son tarihtir, frankofon liselerin öğrencileri kendi kurumlarının belirlediği dosya teslim tarihine tabidirler) ilgili Campus France ofisine (Ankara, İstanbul veya İzmir) getirmeniz gerekmektedir.

Teslim edeceğiniz dosyada bulunması gereken evraklar:

Nüfus dairesinden alınacak uluslararası doğum kayıt örneği A Formülü

• Lise son sınıfta iseniz Lise 2. ve 3. sınıfın notları ile 4. sınıfın ilk dönem notları, lise mezunu iseniz Lise 2,3 ve 4'ün tüm notları; ve yeminli tercüman tarafından çevirileri (noter tasdiğine gerek yoktur)

• Lise mezunu iseniz lise diplomanız, değilseniz öğrenci belgeniz; ve yeminli tercüman tarafından çevirileri (noter tasdiğine gerek yoktur)

• Üniversiteye giriş sınavına girmiş olanlardan sınav sonuç belgesinin fotokopisi ve yeminli tercüman tarafından çevirileri (noter tasdiğine gerek yoktur)

• Banka dekontunuzun orijinali (dekontun çevirisine gerek yoktur)

• Üniversite öğrencisi iseniz öğrenci belgeniz, transkriptiniz ve yeminli tercüman tarafından çevirileri (noter tasdiğine gerek yoktur)

• Ödeme dekontu hariç hiçbir belgenin aslı Campus France ofisine teslim edilecek dosyaya konulmamalıdır. Orijinal belgenin Campus France ofislerine teslim edilmesi durumunda evrak iadesi mümkün değildir.

# HATIRLATMA: DAP JAUNE İÇİN (MİMALIK BÖLÜMÜ BAŞVURUSU)

• DAP Jaune başvurunuz için 15 Aralık 2022 tarihinden önce internet üzerinden dosyanızı oluşturmuş onaylamış olmanız ve kağıt dosyanızı teslim etmiş olmanız gerekmektedir. (bu tarih bireysel başvurular için son tarihtir, frankofon liselerin öğrencileri kendi kurumlarının belirlediği dosya teslim tarihine tabidirler)

• EEF başvuru ücretini 15 Aralık 2022 tarihine kadar yatırmanız gerekmektedir.

Ücreti Fransa Büyükelçiliği'nin aşağıdaki hesabına yatırabilirsiniz.

Banka: TEB

IBAN (Avro hesabı): TR55 0003 2000 0000 0048 7585 03

Alıcı/Lehdar: Fransa Büyükelçiliği

ÖNEMLİ: Ödemenizi yaparken, alacağınız dekontta **İSTANBUL , adınız-soyadınız ve TR** ile başlayan Campus France numaranızın yazması gerektiğini belirtmeyi ve Campus France şubesine gelirken dekontunuzu yanınızda getirmeyi unutmayınız.

EEF ücret tutarı: 170 Avro

• Mülakat için Campus France çalışanı sizinle email iletişime geçecektir. Eğer **20 Şubat** tarihine kadar aranmadıysanız mutlaka Campus France ile email yoluyla iletişime geçiniz. campusfrance.istanbul@ifturquie.org adresine yazmanız yeterlidir.

Eğer kağıt dosyanızı 15 Aralık 2022 tarihine kadar Campus France'a bırakmadıysanız sizi arayamayız çünkü online sistemde başvuru yapmış olmanız dosyanızı görebileceğimiz anlamına gelmemektedir çünkü sistem dosyasını onaylayan öğrenciler için bildirimde bulunmamaktadır. Bu sebeple, kağıt dosyanızı bize teslim etmeniz şarttır. Kağıt dosyasını teslim etmeyen adayların başvuruları geçersiz sayılacaktır.

Dosyanızın içinde bulunması gereken belgeler:

Nüfus dairesinden alınacak uluslararası doğum kayıt örneği A Formülü

• Halen lise öğrencisi olmanız durumunda önceki iki yılın ve son sınıfın birinci dönemine ait transkriptleri, mezun olmanız durumunda ise, lise öğretim dönemindeki son üç yılınızın transkriptleri ve yeminli tercüman tarafından çevirileri (noter tasdiğine gerek yoktur)

• Lise öğrencisi olmanız durumunda öğrenci belgesi, mezun durumunda iseniz lise diplomanızın fotokopisi ve yeminli tercüman tarafından çevirileri (noter tasdiğine gerek yoktur)

• Campus France işlem harcınızı yatırdığınıza dair banka dekontunun aslı (dekontun çevirisine gerek yoktur)

• Üniversiteye giriş sınavına girmiş olanlardan Sınav sonuç belgesinin fotokopisi ve yeminli tercüman tarafından çevirileri (noter tasdiğine gerek yoktur)

• Üniversitede okuyanlar için öğrenci belgesi ve not dökümleri ve yeminli tercüman tarafından çevirileri (noter tasdiğine gerek yoktur)

Sistem üzerinde kabulünüz geldikten sonra en geç 31 Mayıs 2023 tarihine kadar Campus

France dosyanızda « choix définitif » yani nihai tercihimdir işaretlemesi yapıp vize başvurunuz için VFS Global ile iletişime geçebilirsiniz. Yaz döneminde vize servisi çok yoğun olduğundan, gidiş tarihinize kadar beklememenizi öneririz. Gidiş tarihinizden en erken 3 ay öncesinde vize sürecini başlatabilirsiniz.

Eğer Campus France prosedürü dışında bireysel bir başvuru yapıp kabul aldıysanız bu durumda 'Kabulüm var' seçeneğinden ilerleyebilirsiniz. Dosyanızı Campus France onayına gönderdikten sonra, sizi mülakata alıp dosyanızı onaylayıp vize servisine yönlendirebilmemiz için bize mail atmalısınız.

Şimdiden bol şanslar dileriz. Campus France Ekibi <u>campusfrance.istanbul@ifturquie.org</u>